## Лабораторна робота №7. Налаштування VLAN на комутаторах Cisco.

*Метою даної лабораторної роботи* є налаштування VLAN на комутаторах Cisco і знайомство з основними командами для їх налаштування.

Завдання на лабораторну роботу

Отримати наступні практичні навички:

• створення VLAN'ів на комутаторах Cisco (Vlan) ;

• налаштування інтерфейсів комутаторів для відповідних режимів роботи з віртуальними мережами (switchport mode access i switchport mode trunk).

## Хід роботи:

- 1. Зібрати схему мережі з наступних елементів:
- Комутатори S1, S2 (2 шт.);
- Маршрутизатор R1 (1 шт.);
- Персональні комп'ютери PC2\_1, PC2\_2, PC3\_1, PC3\_2 (4 шт.);
- Схема мережі представлена на рис.5.

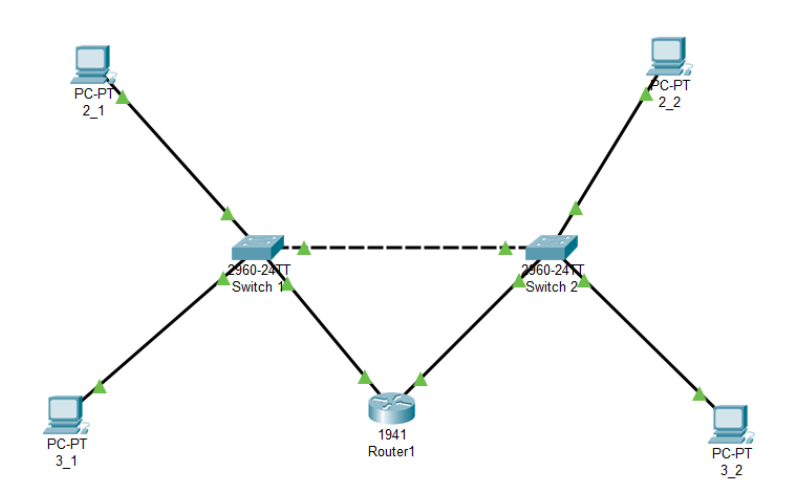

Рис.7. Схема мережі

2. Задати для всіх комп'ютерів IP адреси, а для комутаторів VLAN'и відповідно до таблиці

| Комп'ютер | IP адреса   | Коммутатор | Порт коммутатора | VLAN   |
|-----------|-------------|------------|------------------|--------|
| 2_1       | 10.0.0.10/8 | Switch1    | 1                | VLAN 2 |
| 2_2       | 10.0.0.30/8 | Switch2    | 1                | VLAN 2 |
| 3_1       | 10.0.0.20/8 | Switch1    | 2                | VLAN 3 |
| 3_2       | 10.0.0.40/8 | Switch2    | 2                | VLAN 3 |

Для цього створити на комутаторах VLAN'и і провести на відповідних портах налаштування режимів їх роботи.

VLAN'и створюються командою

Switch(config)# vlan X

де *X*-номер VLAN'а, що створюється

Дати віртуальній мережі назву можна командою

Switch(config-vlan)# name AAA

де *ААА* – назва VLAN'а.

Задати інтерфейси на комутаторі для VLAN'ів можна декількома способами. Для випадку великої кількості інтерфейсів в кожному VLAN'і зручно використовувати команду range. Наприклад

Switch(config)#interface range fastEthernet 0/4-6 Switch(config-if-range)#switchport mode access Switch(config-if-range)#switchport access vlan 7

Виконуючи команди *interface range fastEthernet 0/4-6* переходять до конфігурації інтерфейсів fastEthernet0/4, fastEthernet0/5 і fastEthernet0/6 комутатора. Ключове слово *range* в даній команді, вказує на те, що ми будемо конфігурувати не один єдиний порт, а цілий діапазон портів. Цю команду можна не використовувати, а задати інтерфейси для кожного VLANy окремо:

Switch(config)#interface fastEthernet 0/1 Switch(config-if)#switchport mode access Switch(config-if)#switchport access vlan 2 Switch(config)#interface fastEthernet 0/2 Switch(config-if)#switchport mode access Switch(config-if)#switchport access vlan 3

Команда switchport mode access конфігурує обраний порт комутатора, як порт доступу (switchport mode access – для інтерфейсів комутатор-персональний комп'ютер і switchport mode trunk – для інтерфейсів комутатор-комутатор).

Команда *switchport access vlan* 2 вказує, що даний порт є портом доступу для VLAN номер 2.

Для налаштування зв'язку між комутаторами введіть команду:

Switch1(config)#interface fastEthernet 0/3 Switch1(config)#switchport mode trunk Switch1(config)#no shutdown

На коммутаторі *Switch2* інтерфейс *fastEthernet* 0/3 автоматично налаштується як транковий.

Перевірити налаштування VLAN'ів командою Switch#show vlan brief

3. Перевірити зв'язок між комп'ютерами в різних VLAN'ах.

4 Об'єднати дві віртуальні мережі за допомогою маршрутизатора. Розбити мережу 10.0.0.0 на дві підмережі: 10.2.0.0 і 10.3.0.0. Для цього поміняти IP адреси і маску підмережі на 255.255.0.0, як зазначено в таблиці

| Комп'ютер | IP адреса    | Коммутатор | Порт коммутатора | VLAN   |
|-----------|--------------|------------|------------------|--------|
| 2_1       | 10.2.0.10/16 | Switch1    | 1                | VLAN 2 |
| 2_2       | 10.2.0.30/16 | Switch2    | 1                | VLAN 2 |
| 3_1       | 10.3.0.20/16 | Switch1    | 2                | VLAN 3 |
| 3_2       | 10.3.0.40/16 | Switch2    | 2                | VLAN 3 |

5. Проведіть налаштування інтерфейсів на комутаторах і маршрутизаторах для забезпечення зв'язку між віртуальними мережами.

В режимі конфігурації комутатора Switch1 и задайте параметри четвертого порту:

Switch1(config)#interface fastEthernet 0/4 Switch1(config-if)#switchport access vlan 2

В режимі конфігурації комутатора Switch2 и задайте параметри четвертого порту:

Switch2(config)#interface fastEthernet 0/4 Switch2(config-if)#switchport access vlan 3

В режимі конфігурації інтерфейсів маршрутизатората налаштуйте IP-адреси:

Router1(config-if)#interface gig0/0 Router1(config-if)#ip address 10.2.0.254 255.255.0.0 Router1(config-if)#no shutdown

Router1(config-if)#interface gig0/1 Router1(config-if)#ip address 10.3.0.254 255.255.0.0 Router1(config-if)#no shutdown

З цього моменту зв'язок між двома віртуальними мережами налаштований. Шлюзи на комп'ютерах налаштовуються згідно таблиці:

| Комп'ютер | Gataway    |
|-----------|------------|
| 2_1       | 10.2.0.254 |
| 2_2       | 10.2.0.254 |
| 3_1       | 10.3.0.254 |
| 3_2       | 10.3.0.254 |

6. Переключившись в «Режим симуляції» розглянути і пояснити процес обміну даними між віртуальними мережами. Детальне пояснення включити в звіт.

Структура звіту по роботі:

- Титульна сторінка;
- Завдання;
- Топологічна схема мережі.
- Хід роботи:
- Висновки.